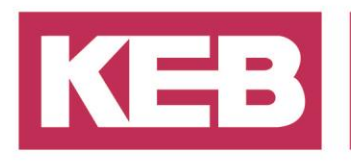

### NV RAM usage

### FAQ No.0003

| Part | Version  | Revision | Date       | Status   |
|------|----------|----------|------------|----------|
| de   | 3.5.4.10 | 002      | 2020-03-10 | released |

### Inhalt

| 2 |
|---|
| 2 |
| 2 |
| 2 |
| 2 |
| 7 |
| 8 |
|   |

District Court Lemgo HRA 5649 DUNS-No. 314108728 VAT-No. DE309087075 Bank Details: Sparkasse Paderborn-Detmold IBAN DE 19 4765 0130 0000 0060 07 BIC WELADE3L General Partner: Vittorio Tavella KEB Verwaltungs-GmbH, Barntrup District Court: Lemgo HRB 8965 Directors: Curt Bauer CMO, Ralf Lutter COO, Vittorio Tavella CFO, Wolfgang Wiele CTO

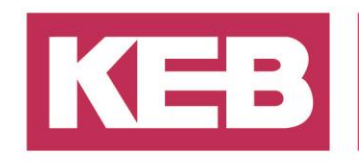

### Einführung

Es gibt mehrere Möglichkeiten, die Daten der SPS-Runtime auf einem KEB IPC dauerhaft zu speichern. Der Zweck dieses Dokuments besteht darin, den Endbenutzer über das Verhalten der verschiedenen Lösungen und deren Grenzen, Einschränkungen und Details aufzuklären.

### **Option ohne dedizierte NvRam-Hardware**

Wenn keine dedizierte Hardware vorhanden ist (als System mit KEB-Teilenummer xxC6Ayy-zzAz), ist die eingebaute Lösung, Retain und Persistente Daten auf dem CompactFlash-Speicher zu speichern. Dies geschieht jedoch nur, wenn die Runtime ordnungsgemäß heruntergefahren wird, z.B. durch Verwendung des im zugehörigen Beispielprojekts angegebenen Beispiels. Bei einem unerwarteten Stromausfall gehen Daten verloren. Eine Option wäre das Gerät mit einer zweiten Stromversorgung zu versorgen und die Netzt Verfügbarkeit über einen Digitaleingang zu überprüfen.

### **Option mit dedizierter NvRam-Hardware**

Es gibt zwei dedizierte Hardwarelösungen, die dem Endbenutzer ein NvRam anbieten: Die Can+NvRam-Karte, ausgestattet mit IPC-Systemen mit KEB-Teilenummer: xxC6Ayy-zz**B** und die eigenständige NvRam-Karte, die mit IPC-Systemen mit der KEB-Teilenummer: xxC6Ayy-zz**C**z. Beide Karten benötigen einen geeigneten Treiber, der auf dem IPC-System vorinstalliert ist und eine spezielle Komponente in der SoftPlc-Runtime, die vom Anwender aktiviert werden muss.

#### Aktivierung der notwendigen Runtime Komponente

Navigieren Sie für letzteres zum Installationsordner der Runtime Umgebung (C:\ Program Files\3S CoDeSys CoDeSys Control RTE3\) und verwenden Sie die richtige .cfg-Datei für Ihren Zweck. Löschen Sie daher die aktuelle Datei CoDySysControl.cfg, kopieren Sie die bereits vorhandenen Datei mit dem Tag 'NVR' mit ihrem Dateinamen (z.B. "Econ-SM-Can-NVR-CoDySysControl.cfg") und benennen Sie die kopierte Datei wieder in CoDySysControl.cfg um, indem Sie den ersten Teil des Datennamens ändern. Sie müssen dann die Runtime (oder das gesamte System) neu starten, damit diese Änderung übernommen werden.

#### Bekannte Probleme

Wenn Sie ein System mit einer "NvRam only" Erweiterungskarte starten, kann es vorkommen, dass das System einen Treiber für die Erweiterungskarte beansprucht, der noch nicht vorhanden ist. Zusätzlich sehen Sie nach der Aktivierung der Runtime Komponente eine Meldung im Protokoll der Runtime (sichtbar nach der Verbindung mit dem Gerät über COMBIVIS studio 6), wie im folgendem Screenshot dargestellt:

| U | 16.01.2012 15:45:13:0 | CH_INII done                                | СМ           |
|---|-----------------------|---------------------------------------------|--------------|
| 0 | 16.01.2012 15:45:13:0 | NVR no hardware found!                      | CmpNVR       |
| 0 | 16.01.2012 15:45:13:0 | NVR Non Volatile Ram component manager init | CmpNVR       |
| 0 | 16.01.2012 15:45:12:0 | ***************************************     | CmpWebServer |

In diesem Fall müssen Sie eine Reihe von Dateien auf Ihrem System aktualisieren. Sie können die Dateien von <u>ftp://ftp.keb.de/combivis6/PLC/NvRamUpdate.zip</u>herunterladen. Das Archivpasswort lautet: 'kebnvram'.

Extrahieren Sie die Dateien und kopieren Sie sie auf einen beliebigen USB-Massenspeicher und verbinden Sie diesen mit dem Zielsystem.

Sie finden eine Datei KEB\_NVR\_Pci.inf, mit der Sie den Treiber über den Windows Hardware Installationsassistenten installieren können, wenn Sie nach einem Treiber gefragt werden. Führen Sie daher bitte folgende Schritte aus:

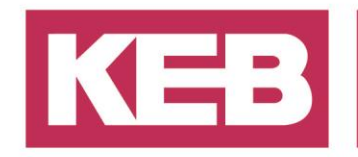

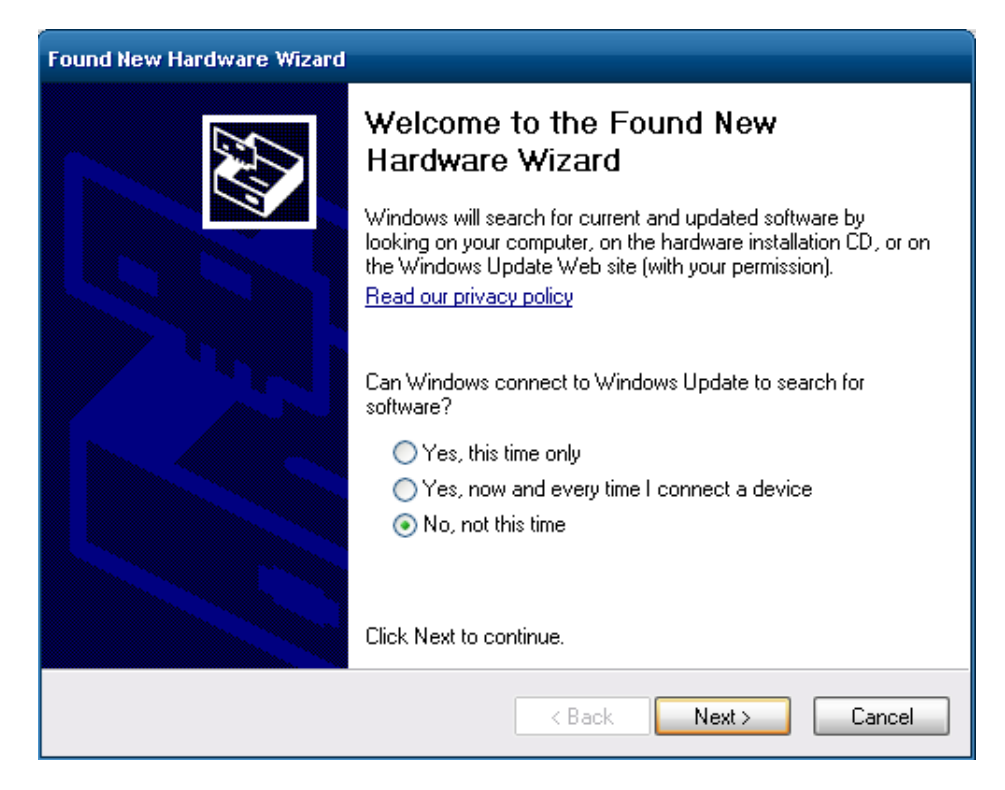

Wählen Sie "No, not this time" und klicken Sie auf "Next".

| Found New Hardware Wizard |                                                                                                    |
|---------------------------|----------------------------------------------------------------------------------------------------|
|                           | This wizard helps you install software for:                                                                                       |
|                           | PCI Device If your hardware came with an installation CD or floppy disk, insert it now.                                           |
|                           | What do you want the wizard to do?                                                                                                |
|                           | <ul> <li>Install the software automatically (Recommended)</li> <li>Install from a list or specific location (Advanced)</li> </ul> |
|                           | Click Next to continue.                                                                                                    |
|                           | < Back Next > Cancel                                                                                                    |

Klicken Sie auf "Install from a list or specific location (Advanced)" und dann auf "Next".

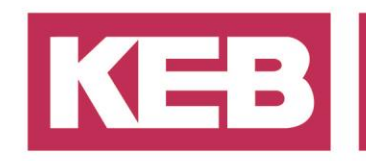

| Found New Hardware Wizard                                                                                                    |
|----------------------------------------------------------------------------------------------------|
| Please choose your search and installation options.                                                                                                    |
| Search for the best driver in these locations.                                                                                                    |
| Use the check boxes below to limit or expand the default search, which includes local<br>paths and removable media. The best driver found will be installed.   |
| Search removable media (floppy, CD-ROM)                                                                                                    |
| Include this location in the search:                                                                                                    |
| C:\Documents and Settings\Administrator\Desktop\N 😪 🛛 Browse                                                                                                   |
| <ul> <li>Don't search. I will choose the driver to install.</li> </ul>                                                                                         |
| Choose this option to select the device driver from a list. Windows does not guarantee that<br>the driver you choose will be the best match for your hardware. |
|                                                                                                    |
| < Back Next > Cancel                                                                                                    |

Wählen Sie "Don't search. I will choose the driver to install", dann auf "Next" und das folgende Fenster erscheint.

| Hardware Update Wizard                                                                                                    |
|----------------------------------------------------------------------------------------------------|
| Select the device driver you want to install for this hardware.                                                                                                  |
| Select the manufacturer and model of your hardware device and then click Next. If you have a disk that contains the driver you want to install, click Have Disk. |
| Show compatible hardware                                                                                                    |
| Model                                                                                                    |
| RTIOwdmGeneric                                                                                                    |
| This driver is digitally signed.                                                                                                    |
| Tell me why driver signing is important                                                                                                    |
| < Back Next > Cancel                                                                                                    |

Klicken Sie auf "Have Disk..."

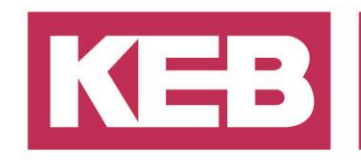

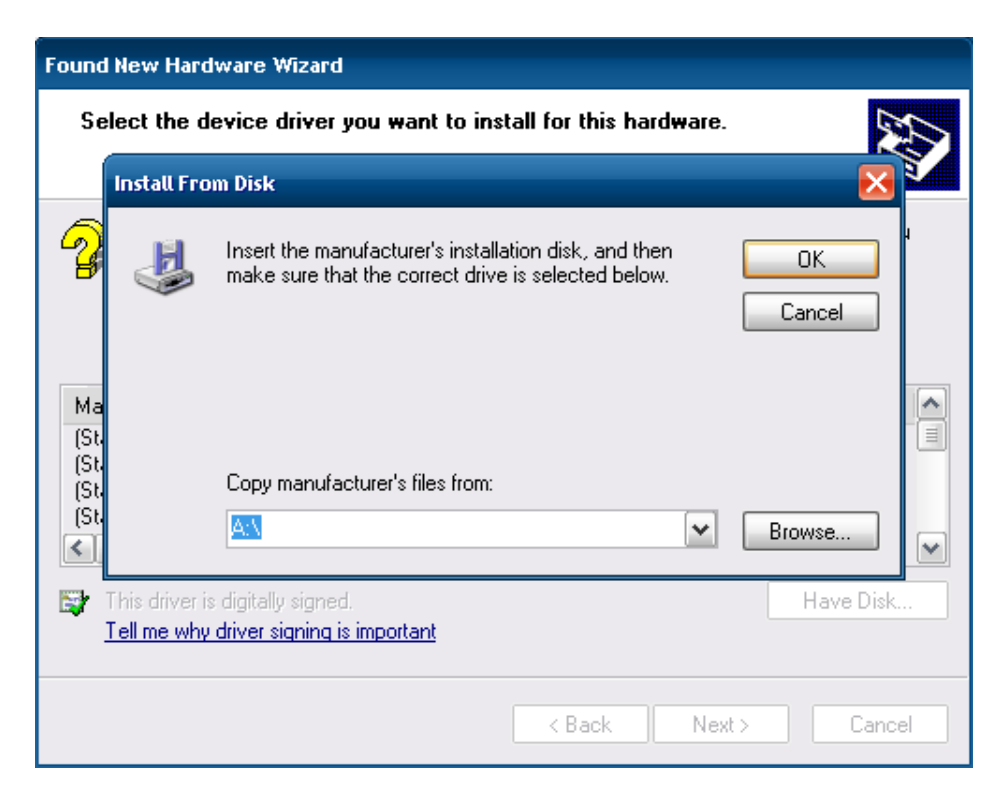

und suchen Sie nach der Datei "KEB\_NVR\_Pci.inf" und bestätigen mit "OK".

| Found New Hardware Wizard                                                                                                    |  |  |
|----------------------------------------------------------------------------------------------------|--|--|
| Select the device driver you want to install for this hardware.                                                                                                  |  |  |
| Select the manufacturer and model of your hardware device and then click Next. If you have a disk that contains the driver you want to install, click Have Disk. |  |  |
|                                                                                                    |  |  |
| RTIOwdmGeneric                                                                                                    |  |  |
| This driver is digitally signed.       Have Disk         Tell me why driver signing is important                                                                 |  |  |
| < Back Next > Cancel                                                                                                    |  |  |

Mit klicken auf "Next" starten Sie die Installation und "Finish" schließen Sie das Fenster. Der Treiber wurde erfolgreich installiert.

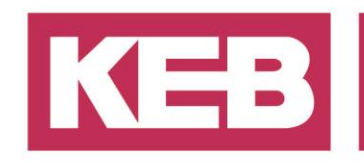

Verwenden Sie im zweiten Schritt die Datei "updateCmpNvr.bat" aus dem Paket, um die betroffene Runtime Komponente zu aktualisieren. Führen Sie es einfach auf dem aktualisierten IPC-System aus und starten Sie es neu.

Sie sollten den oben genannten Fehler nicht mehr sehen und das NvRam wird wie erwartet funktionieren. Sie sehen jedoch beim Start eine Warnung im Protokoll der Runtime, die anzeigt, dass sich der "Retain-Bereich" geändert oder beschädigt wurde. Dies ist normal und zeigt an, dass der "Retain-Bereich" jetzt zugänglich ist.

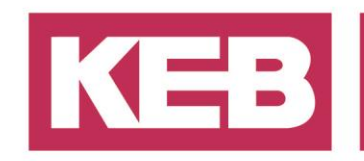

# Implementierungs Guideline für die NvRam Nutzung durch den Endbenutzer

Wenn Sie den nichtflüchtigen RAM des IPCs in Ihrem SPS-Projekt verwenden, gibt es einen wichtigen Punkt, um den sich der Benutzer während des Betriebs kümmern muss: Das NvRam ist intern über den PCI-Bus mit dem CPU verbunden und die Runtime erzeugt keinen Zugriff auf die Retain/Persistenten Variablen. Daher führt jeder (Lese- oder Schreib-) Zugriff auf eine Retain- oder Persistentvariable immer sofort zu einem PCI-Bus Telegramm. Dies kann sich sowohl auf die Ausführungszeit des allgemeinen Programms als auch auf die andere PCI-Geräte auswirken, da auf PCI-Ebene keine Priorisierung vorhanden ist und somit viel Overhead entstehen kann.

Im Allgemeinen sollte der nichtflüchtige RAM an einer einzigen, definierten Position im Benutzercode geschrieben werden. Dies lässt sich am einfachsten archivieren, indem eine Datenstruktur für die Retain und/oder die Persistenten Daten definiert wird. Alle zuvor definierten Retain / Persistenten Variablen können in die Datenstruktur kopiert werden. In der Definition der Persistenten Variablen bleibt nur noch online in der Definition, wobei eine Instanz der persistenten Datenstruktur deklariert wird.

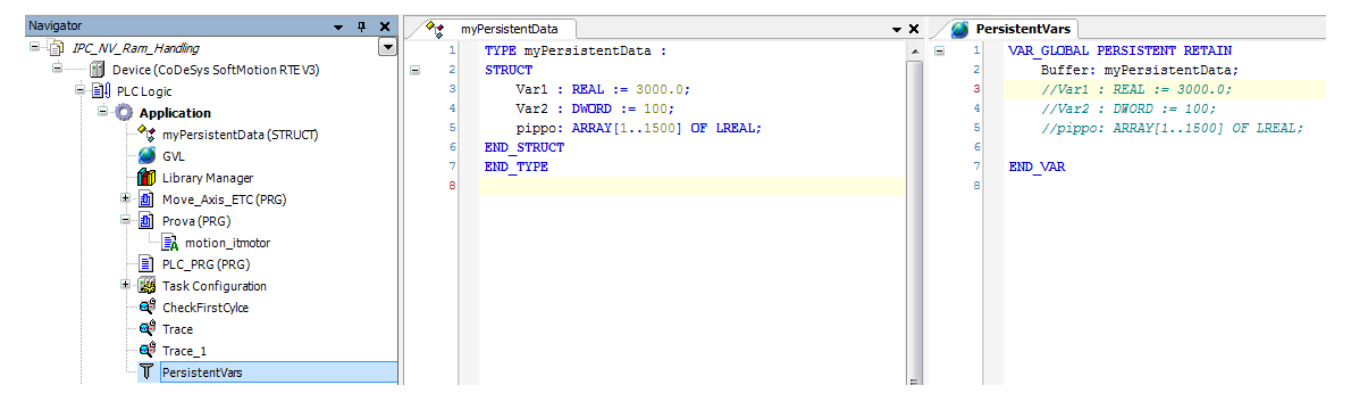

Eine zweite Instanz der Struktur wir im Code des Benutzers verwendet.

Die Instanz im Code des Benutzers ist die "Arbeitskopie" der Persistenten Daten und sollte in einem sinnvollen Zyklus aktualisiert werden, je nach Anwendung über eine einzige Code Linie.

persistentData := UserBuffer;

Alle Änderungen, die in den Persistenten Daten gespeichert werden sollen, sollten im Benutzerpuffer/userBuffer erfolgen.

UserBuffer.Var1 := UserBuffer.Var1 + 1; Remember to initialize the buffer on program start, like // copy from NVRam only at the first cycle IF NOT FirstCycle THEN UserBuffer:=persistentData; FirstCycle := TRUE;

END\_IF

Sollte eine weitere Optimierung notwendig sein, könnte eine Überprüfung zeigen ob eine Aktualisierung der nichtflüchtigen Daten sinnvoll ist (weil sich die Daten seit dem letzten Update geändert haben)

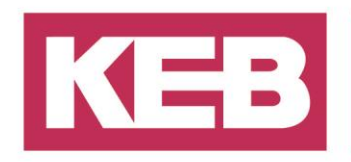

### Disclaimer

KEB Automation KG reserves the right to change/adapt specifications and technical data without prior notification. The safety and warning reference specified in this manual is not exhaustive. Although the manual and the information contained in it is made with care, KEB does not accept responsibility for misprint or other errors or resulting damages. The marks and product names are trademarks or registered trademarks of the respective title owners.

The information contained in the technical documentation, as well as any user-specific advice in verbal or in written form are made to the best of our knowledge and information about the application. However, they are considered for information only without responsibility. This also applies to any violation of industrial property rights of a third-party.

Inspection of our units in view of their suitability for the intended use must be done generally by the user. Inspections are particular necessary, if changes are executed, which serve for the further development or adaption of our products to the applications (hardware, software or download lists). Inspections must be repeated completely, even if only parts of hardware, software or download lists are modified.

Application and use of our units in the target products is outside of our control and therefore lies exclusively in the area of responsibility of the user.

> KEB Automation KG Südstraße 38 • D-32683 Barntrup fon: +49 5263 401-0 • fax: +49 5263 401-116 net: www.keb.de • mail: info@keb.de